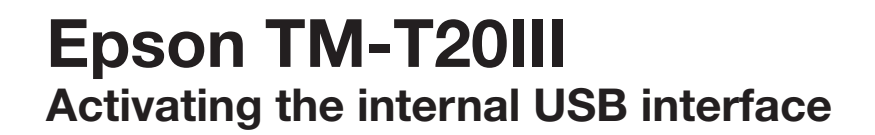

EPSON

.

# **Operation of the FEED button:**

SHORT = a quick press of the button (less than 1 second) LONG = pressing and holding the button (for more than 1 second)

# Activate configuration mode

Please perform a self test (turn the printer on while pressing the FEED button). The current configuration will be printed out.

To enter mode selection, please press the FEED button 1× LONG. You have now activated the configuration mode.

## **User-defined properties**

Please choose option 3 (Customize Value Settings) by pressing the FEED button 3× SHORT, and then 1× LONG to confirm your menu choice.

**Interface Settings** Now press 2× SHORT and 1× LONG until the next printout.

## Select interface

Select option (Interface Selection) by pressing the FEED button 14× SHORT, and then 1× LONG to confirm your menu choice.

### Activate interface

If you wish to use the built-in USB, please choose option 2 (Build-in USB) by pressing the FEED button 2× SHORT, and then 1× LONG to confirm your menu choice. Now the device is configured for the internal USB.

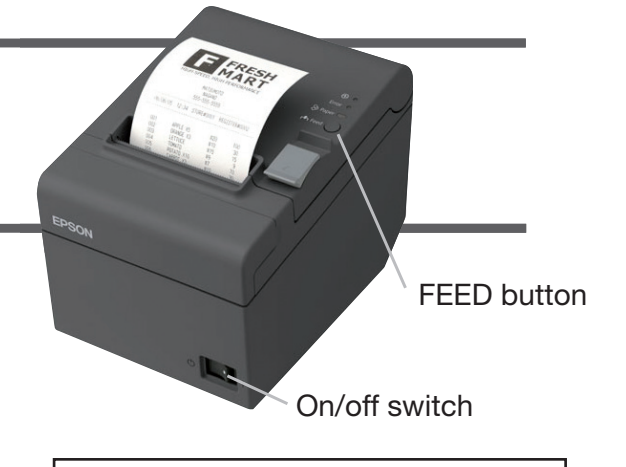

### Mode Selection

- Modes 0: Exit and Reboot Printer
- 1: NV Graphics Information
- 2: Receipt Enhancement Information
- 3: Customize Value Settings 4: Restore Default Values

- 5: Interface Setup6: Peripheral Device Information
- 7 or more: None

Select Modes by executing following procedure. step 1. Press the Feed button less than 1 second as many times as the selected mode number

step 2. Press the Feed button for 1 second or more

#### Customize Value Settings

#### Modes

- 0: Exit 1: Print Current Settings
- 2: Interface Settings
- 3: Print Density 4: Print Speed
- 5: Automatic Reduction of Paper
- 6: Auto Paper Feed&Cut at cover close 7: Character/Column Settings
- 8: Buzzer Control
- 9: near-end Detection 10: Power Supply Unit Capacity
- Select Modes by executing following procedure. step 1. Press the Feed button less than 1 second as many times as the selected mode number step 2. Press the Feed button for 1 second
- or more
- 2. Interface Settings
- Modes
- 0: Return to the previous menu 8: Receive Buffer Capacity
- 9: BUSY Condition
- 10: Auto Line Feed
- 11: State to cancel buffer BUSY
- 12: Output Paper-end Signals
- 13: Error Signal 14: Interface Selection
- 2. Interface Settings 2.14. Interface Selection
- Modes
- 0: Return to the previous menu 2: Built-in USB
- Ethernet
- 5: Auto

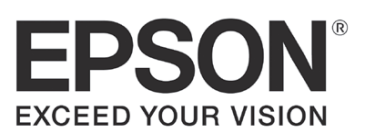